#### COMO SE FAZ?

### SECRETARIA DE CERTIFICADOS E DIPLOMAS (SDF/PPI)

- 1) Acesse o sistema SEI em https://sei.uff.br/sei
- 2) Preencha o campo login com seu CPF e o campo senha com a senha do IdUFF.
- Entre em um processo do tipo Stricto Sensu: Expedição de 1a via de Diploma de Pós-Graduação (Mestrado e Doutorado).
- 4) Após a análise da documentação:
  - 4.1) Expedir o diploma, efetuar o registro e enviar o diploma físico para assinatura das instâncias competentes (tarefa manual, fora do SEI)

# 4.2) <u>Notificar o interessado por e-mail sobre a disponibilidade do diploma</u>, clicar no ícone Enviar Correspondência Eletrônica

- 4.2.1) Enviar e-mail ao aluno para comunicar sobre a disponibilidade. (Saiba como)
- 4.2.2) Aguardar o agendamento e comparecimento do interessado;
- 4.2.3) Apresentar o diploma expedido e conferir os dados;
- 4.3) Após a conferência, <u>caso não haja pendências</u>, o interessado assina o Termo de Entrega de Documento e, após digitalização, clique em **Incluir documento** e escolha o tipo do documento **Externo**. (<u>Saiba como</u>)
  - 4.3.1) Execute os passos 4.6.1 a 4.6.4. No passo 4.6.1, o nível de acesso deve ser de acordo com a LGPD. De acordo com o tipo de documento anexado e informações contidas, podem se enquadrar como públicos ou restritos. O nível de acesso de cada documento anexado deve ser atribuído em respeito à Lei de Proteção de Dados <u>Pessoais (LGPD)</u> e demais hipóteses legais previstas.
- 4.4) Em seguida, clique em **Incluir documento** e escolha o tipo do documento **Despacho** de conclusão e, posteriormente, conclui o processo. (<u>Saiba como</u>)
- 4.5) Após a conferência, <u>caso haja pendências relacionadas aos dados do curso</u>, o interessado assina a Solicitação de Retificação e, após digitalização, clique em Incluir documento e escolha o tipo do documento Externo. (<u>Saiba como</u>)
  - 4.5.1) Execute os passos 4.6.1 a 4.6.4. No passo 4.6.1, o nível de acesso deve ser de acordo com a LGPD. De acordo com o tipo de documento anexado e informações contidas, podem se enquadrar como públicos ou restritos. O nível de acesso de cada documento anexado deve ser atribuído em respeito à Lei de Proteção de Dados <u>Pessoais (LGPD)</u> e demais hipóteses legais previstas.

# 4.5.2) Clique em **Enviar Processo** e selecione **DPSS/CPSS** para o campo **Unidades**. Em seguida, clique no botão **Enviar**. (<u>Saiba como</u>)

### 4.6) Passos para inclusão de documentos:

- 4.6.1) Preencha os campos da seguinte maneira:
  - <u>Texto inicial:</u> Selecione a opção Nenhum;
  - <u>Descrição:</u> Não precisa preencher;
  - Interessados: Não precisa preencher;
  - <u>Classificação por assunto:</u> Não precisa preencher;
  - Observações desta unidade: Não precisa preencher;
  - <u>Nível de Acesso:</u> Público ou Restrito;
    - <u>Se for Restrito, selecionar a Hipótese legal:</u> Informação pessoal (Art. 31 da lei 12.527/2011);
- 4.6.2) Clique em **Confirmar dados**.
- 4.6.3) Clique em **Editar Conteúdo**, preencha os campos do documento e salve ao final. <u>(Saiba</u> <u>como)</u>
- 4.6.4) Clique em Assinar Documento. Confira se seu Cargo está correto, digite sua senha Iduff e clique novamente em Assinar. (Saiba como)